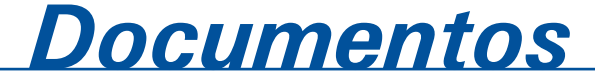

ISSN 1677-9274 **146** Dezembro, 2016

## Guia de Utilização do OVD ULTEO

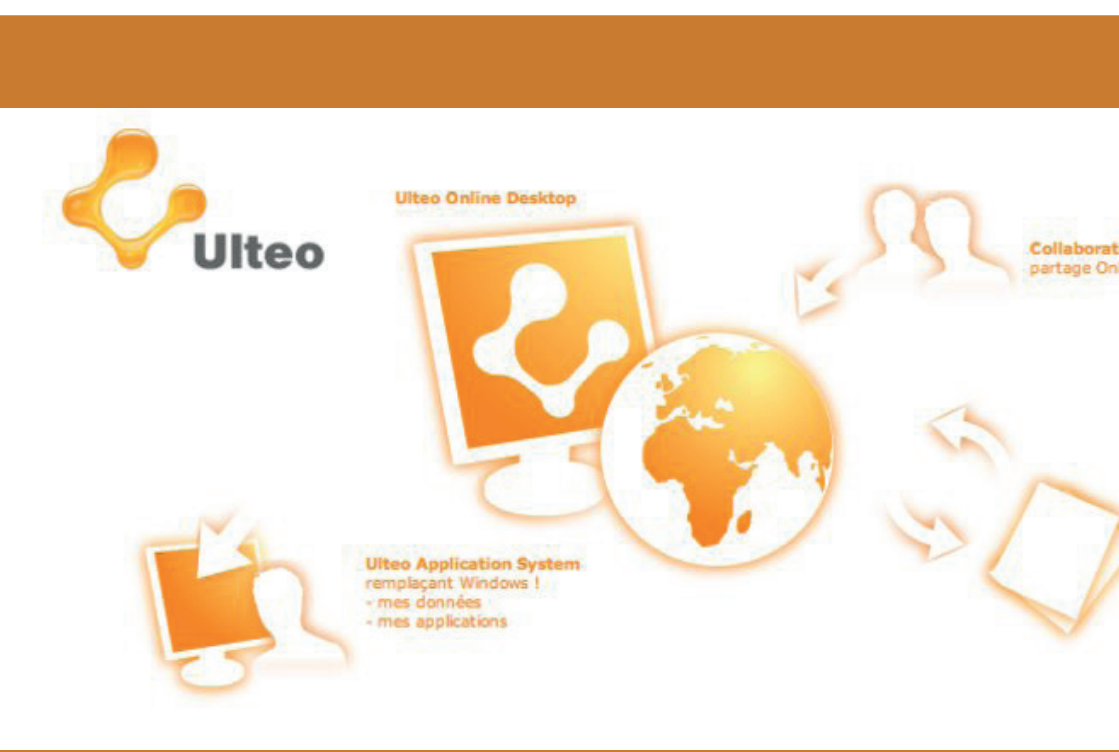

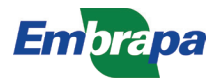

Empresa Brasileira de Pesquisa Agropecuária Embrapa Informática Agropecuária Ministério da Agricultura, Pecuária e Abastecimento

# **Documentos 146**

### Guia de Utilização do OVD ULTEO

Inácio Henrique Yano

Embrapa Informática Agropecuária Campinas, SP 2016

#### Embrapa Informática Agropecuária

Av. André Tosello, 209 - Barão Geraldo Caixa Postal 6041 - 13083-886 - Campinas, SP Fone: (19) 3211-5700 www.embrapa.br/informatica-agropecuaria SAC: www.embrapa.br/fale-conosco/sac/

#### Comitê de Publicações

Presidente: Giampaolo Queiroz Pellegrino

Secretária: Carla Cristiane Osawa

Membros: Adhemar Zerlotini Neto, Stanley Robson de Medeiros Oliveira, Thiago Teixeira Santos, Maria Goretti Gurgel Praxedes, Adriana Farah Gonzalez, Carla Cristiane Osawa

Membros suplentes: *Felipe Rodrigues da Silva, José Ruy Porto de Carvalho, Eduardo Delgado Assad, Fábio César da Silva* 

Supervisão editorial: Stanley Robson de Medeiros Oliveira, Suzilei Carneiro

Revisão de texto: Adriana Farah Gonzalez

Normalização bibliográfica: Victor Paulo Marques Simão e Maria Goretti Gurgel Praxedes

Capa e editoração eletrônica: Suzilei Carneiro

Imagens capa: http://img.clubic.com/

#### 1ª edição

publicação digitalizada 2016

#### Todos os direitos reservados.

A reprodução não autorizada desta publicação, no todo ou em parte, constitui violação dos direitos autorais (Lei nº 9.610).

#### Dados Internacionais de Catalogação na Publicação (CIP) Embrapa Informática Agropecuária

Yano, Inácio Henrique.

Guia de Utilização do OVD Ulteo / Inácio Henrique Yano.- Campinas : Embrapa Informática Agropecuária, 2016.

25 p. : il. ; cm. - (Documentos / Embrapa Informática Agropecuária, ISSN 1677-9274; 146).

1. laaS para desktops. 2. OVD Ulteo. 3. Virtualização de desktops I. Embrapa Informática Agropecuária. II. Título. III. Série.

CDD 005.43

© Embrapa, 2016

## Autor

#### Inácio Henrique Yano

Tecnólogo em Processamento de Dados e Economista, mestre em Gestão de Redes de Telecomunicações, doutorando em Engenharia Agrícola

Analista da Embrapa Informática Agropecuária, Campinas, SP

## Apresentação

A Computação em Nuvem está cada vez mais presente na vida das pessoas e das empresas, permitindo armazenar dados, acessar máquinas e dispositivos remotamente, de qualquer lugar e em tempo real.

Existem três modalidades de serviços que compõem a Computação em Nuvem, software como Serviço (SaaS), na qual não é mais preciso se preocupar em comprar a licença e instalar, bem como, atualizar um software, pagando-se somente pelo seu uso, uma vez que o licenciamento do software e sua instalação, disponibilização, atualização e backup dos dados é de responsabilidade do fornecedor de soluções em nuvem. A Plataforma como Serviço (PaaS), que atende a nichos específicos de mercado, voltado a disponibilizar ambientes para agilização de processos, como o desenvolvimento de softwares, uma vez que libera o desenvolvedor de instalar e configurar ambientes de desenvolvimento, testes e implantação de softwares. E existe também a Infraestrutura como Serviço (IaaS), que é a modalidade mais conhecida e que disponibiliza desktops ou servidores virtuais para os usuários.

Os serviços de laaS para desktops podem ser muito úteis para as empresas pois facilitam a padronização, gerenciamento e backup das áreas de usuários e também porque reduzem as tarefas de instalação, configuração e atualização de softwares dos desktops, uma vez que a imagem das aplicações estão hospedadas no servidor.

Este trabalho tem como objetivo descrever a utilização do software de laaS para desktops OVD Ulteo, que disponibiliza áreas de trabalho customizadas para grupos de usuários, permitindo maior controle sobre o uso e licença de aplicativos e segurança contra perda de dados das áreas de usuários.

Silvia Maria Fonseca Silveira Massruhá Chefe-geral Embrapa Informática Agropecuária

## Sumário

| Introdução                             | 9  |
|----------------------------------------|----|
| Instalação do OVD Ulteo                | 11 |
| Utilizando o OVD Ulteo                 | 11 |
| Administrando e Monitorando Servidores | 12 |
| Gerenciamento de Usuários              | 14 |
| Gerenciamento de Aplicações            | 17 |
| Configurando o Servidor                | 18 |
| Visualizando o estado do Servidor      | 21 |
| Acesso à área de usuários              | 23 |
| Conclusão                              | 25 |
| Referências                            | 25 |

## Guia de Utilização do OVD ULTEO

Inácio Henrique Yano

#### Introdução

A Computação em Nuvem vem gradativamente tornando-se mais presente na vida das pessoas e das empresas, permitindo armazenar dados, acessar máquinas e dispositivos remotamente, de qualquer lugar e em tempo real. Os serviços da Computação em Nuvem também retiram do usuário a preocupação de saber se há disponibilidade de hardware, sistema operacional e aplicativos compatíveis e atualizados, além de aumentar a segurança, uma vez que elimina a necessidade de baixar e instalar softwares, que poderiam trazer consigo *malwares* ou ter de se preocupar com cópias de segurança, pois boa parte dos serviços em nuvem, já incluem o backup como um de seus benefícios.

Os serviços da Computação em Nuvem dividem-se em três modalidades:

 Software como Serviço (SaaS) – Nesta modalidade de serviço, contrata-se o uso e não a licença do software. Uma vez contratado o serviço, não existem mais preocupações com a instalação e manutenção do software, eliminando-se a necessidade de contratos de suporte para o software, pois a responsabilidade em manter o software legalizado e funcional é do fornecedor de soluções em nuvem.

- Plataforma como Serviço (PaaS) Nesta outra modalidade de serviço é oferecida toda a plataforma necessária para uma determinada atividade, por exemplo, para um determinado ambiente de desenvolvimento de software, a plataforma contratada abrange todas as ferramentas e configurações necessárias ao desenvolvimento, homologação e implantação de softwares, permitindo economia de tempo e dinheiro com licenças, serviços de manutenção e profissionais para configurar e manter plataformas locais.
- Infraestrutura como Serviço (IaaS) É a terceira modalidade de serviço, na qual se contrata uma infraestrutura virtual, em vez de se montar um data center, com gastos com servidores, softwares, energia, refrigeração, conectividade, espaço físico e profissionais para configuração e manutenção da infraestrutura real.

Dessas três modalidades a laaS tem tido maior destaque, porque pode ter alcance para todas as empresas e pessoas. Antes da existência deste serviço, as empresas tinham de arcar com altos custos para montar e manter um data center, pois além da aquisição de hardware e software, precisava contratar vários serviços de manutenção e ter equipes com conhecimento em várias tecnologias de TI para disponibilização de serviços de ERP<sup>1</sup>, web, armazenamento, banco de dados e backup. A laaS também está presente na vida das pessoas, com serviços de armazenamento de dados, vídeos e imagens, edição simultânea de arquivos, agenda eletrônica, entre outros serviços.

Da mesma forma que existem infraestruturas "reais" de servidores e desktops, também existem serviços de laaS para virtualização de servidores e desktops. Este trabalho tem como objetivo fazer a descrição do soft- ware *Open Virtual Desktop* (OVD) Ulteo, que é uma laaS para desktops.

O OVD Ulteo é um software livre, que permite disponibilizar aplicações para grupos de usuários, que farão acesso a essas aplicações por meio de um navegador de internet, a partir de um computador, tablete ou smartphone. Facilitando o trabalho de administração de licenças de

softwares e backup da área de usuários, bem como, redução de serviços de instalação, configuração e atualização de softwares, que teriam de ser feitos

<sup>&</sup>lt;sup>1</sup> Enterprise Resource Planning (ERP) são sistemas que integram todos os dados e processos de uma empresa.

em cada desktop.

O uso de softwares que disponibilizam sessões ou desktops remotos via browser, utilizando, portanto, protocolos HTTP e HTTPS, contribui também para aumento da segurança, pois reduzem a necessidade de liberação de outros protocolos nos *firewalls* de borda das organizações, tais como, *Secure Shell* (SSH) e *Remote Desktop Protocol* (RDP), reduzindo a possibilidade de ataques sobre vulnerabilidades das aplicações que usam esses protocolos.

### Instalação do OVD Ulteo

O OVD Ulteo divide-se em Gerenciador de Sessões, Servidor de Aplicações e Portal Web. Para avaliação do software recomenda-se que a máquina tenha pelo menos um núcleo e 1GB de RAM. Para ambientes de produção o recomendado é uma máquina com dois núcleos e 2 GB de RAM para o Gerenciador de Sessões, uma máquina com dois núcleos e 4 GB de RAM para o Servidor de Aplicações e uma máquina com no mínimo um núcleo e 1GB de RAM para o Portal Web.

Na página do OVD Ulteo<sup>2</sup> existe um guia de instalação para o Sistema Operacional Ubuntu.

Também é possível fazer testes com uma máquina virtual virtualbox disponibilizada para download no site<sup>3</sup>.

### Utilizando o OVD Ulteo

A administração do ambiente é feita a partir do endereço "http://nome\_do\_ computador/ovd/admin", já o acesso à área dos usuários é feita pelo endereço "http://nome\_do\_computador/ovd/".

<sup>&</sup>lt;sup>2</sup> Disponível em: <https://docs.ulteo.com/pages/viewpage.action?pageId=2687069>.

<sup>&</sup>lt;sup>3</sup> Disponível em: <https://docs.ulteo.com/pages/viewpage.action?pageId=2687418>.

A Figura 1 mostra a tela de administração, que é dividida em menus de administração de usuários, servidores, aplicações, configuração e estado, que serão abordados a seguir.

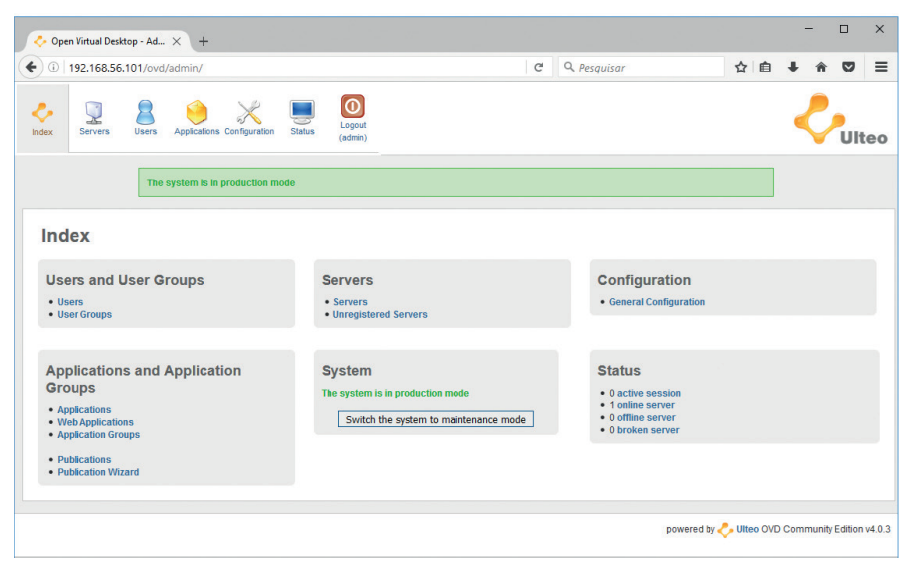

Figura 1. Página inicial de administração do OVD Ulteo.

#### Administrando e Monitorando Servidores

Observando o menu da esquerda para a direita, o primeiro menu refere-se à administração de servidores do OVD Ulteo (Figura 2), onde ficam instalados os serviços de Gerenciador de Sessões, Servidor de Aplicações e Portal Web. A partir dele é possível fazer a administração dos servidores (Nome, ip, porta, etc.) e monitorar sua utilização (CPU, memória, discos e quantidade de sessões ativas), conforme Figura 3.

| 🔷 Open Virtual De            | iktop - Ad 🗙 🐥 Ult    | teo Open Virtual Desktoj | • ×   +             |        |                                                                 |                       |   |   | - | ٥   | ×  |
|------------------------------|-----------------------|--------------------------|---------------------|--------|-----------------------------------------------------------------|-----------------------|---|---|---|-----|----|
| • 0 192.168.5                | 6.101/ovd/admin/serve | ers.php                  |                     |        | C                                                               | Q. Pesquisar          | ☆ |   | â | ◙   | ≡  |
| Index Servers                | Users Applications    | Configuration Status     | Logout<br>(admin)   |        |                                                                 |                       |   | į | Ç | Ult | eo |
|                              | The system is         | in production mode       |                     |        |                                                                 |                       |   |   |   |     |    |
| Servers                      | Servers               |                          |                     |        |                                                                 |                       |   |   |   |     |    |
| Unregistered Serv            | Name 1                | Type ↓ Version           | L Roles             | Status | ↓ Details ↓                                                     |                       |   |   |   |     |    |
| Server Groups Shared Folders | 192.168.56.101        | Ubuntu 14.04             | 3 LTS • aps<br>• fs | Online | CPU: Intel(R) Core(TM) i5-3470 CPU @ 3.20GHz (1<br>RAM: 3953 MB | Switch to maintenance |   |   |   |     |    |
| Login Scripts                |                       |                          |                     |        |                                                                 |                       |   |   |   |     |    |
| Profiles                     |                       |                          |                     |        |                                                                 |                       |   |   |   |     |    |

powered by 🐣 Ulteo OVD Community Edition v4.0.3

Figura 2. Menu de Administração de Servidores do OVD Ulteo.

| vindar Desktop - Ad X                                                 | in Virtual Desktop $\times$ +              |                        |                                                     |                        |       |   | -   | 0 |
|-----------------------------------------------------------------------|--------------------------------------------|------------------------|-----------------------------------------------------|------------------------|-------|---|-----|---|
| .168.56.101/ovd/admin/servers.ph                                      | o?action=manage&id=w8i                     | inth                   |                                                     | C Q Pesquisar          |       | Ê | ∔ ก | 1 |
| s Users Applications Config                                           | iration Status Logout<br>(admin)           |                        |                                                     |                        |       |   | ł   | U |
| The system is in pro                                                  | luction mode                               |                        |                                                     |                        |       |   |     |   |
| 192.168.56                                                            | 101                                        |                        |                                                     |                        |       |   |     |   |
| Monitoring                                                            |                                            |                        |                                                     |                        |       |   |     |   |
| Type Version                                                          | Status                                     | Details                | Monitoria                                           | 9                      |       |   |     |   |
| Ubuntu 14.04.3                                                        | LTS Online CPU: Intel(R) C<br>RAM: 3953 MB | :ore(TM) i5-3470 CPU @ | 3.20GHz (1 core)<br>Session usage<br>Disk usage: 15 | %<br>: 196<br>36       |       |   |     |   |
| Configuration                                                         |                                            |                        |                                                     |                        |       |   |     |   |
| Display name:                                                         |                                            | define                 | (no display name defined yet, us                    | e "192.168.56.101" ins | tead  |   |     |   |
| Internal name (fqdn):                                                 | 192.168.56.1                               | .01 change             |                                                     |                        |       |   |     |   |
| Redirection name for t                                                | his server:                                | define                 | (no external name defined yet, u                    | se "192.168.56.101" in | stead |   |     |   |
| Redirection port (rdp)                                                | or this server: 3389                       | change                 | (default value)                                     |                        |       |   |     |   |
| Roles available on this                                               | server: aps (enabled)                      | ) disable this role    |                                                     |                        |       |   |     |   |
|                                                                       | fs (enabled)                               | disable this role      |                                                     |                        |       |   |     |   |
|                                                                       | Switch to m                                | naintenance            |                                                     |                        |       |   |     |   |
|                                                                       |                                            |                        |                                                     |                        |       |   |     |   |
| List of Server                                                        | Groups Including t                         | this server            |                                                     |                        |       |   |     |   |
| List of Server (                                                      | Groups including t                         | this server            |                                                     |                        |       |   |     |   |
| List of Server of<br>No group has this grou<br>Not any available grou | Groups Including t<br>(P<br>(to add        | this server            |                                                     |                        |       |   |     |   |
| List of Server                                                        | Groups Including t<br>IP<br>> to add       | this server            |                                                     |                        |       |   |     |   |
| List of Server                                                        | Groups Including t                         | this server            |                                                     |                        |       |   |     |   |

Figura 3. Tela de administração e monitoramento de um servidor OVD Ulteo.

#### Gerenciamento de Usuários

No menu de Gerenciamento de Usuários é possível gerenciar usuários, grupos e associá-los a aplicações por meio das telas *Publications* e *Publications Wizard* (Figura 4).

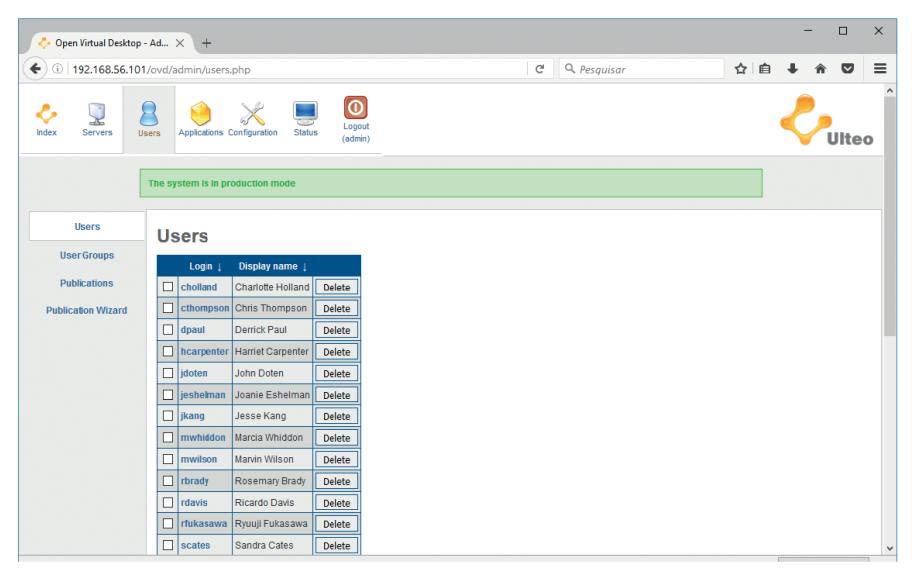

Figura 4. Menu de Gerenciamento de Usuários.

A adição de usuários é feita preenchendo-se os campos de *login, Display name* e *Password* (Figura 5). A deleção de usuários é feita selecionando-se o usuário da lista de usuários e clicando no botão *Delete*.

Na tela de Grupo de Usuários é possível fazer a adição e a deleção da mesma forma que se faz a inclusão e exclusão de usuários (Figura 6).

Clicando no nome do grupo de usuários é possível fazer seu gerenciamento, adicionando usuários (Figura 7), associando grupos de aplicações ao grupo (*List of Publications for this group*), etc.

| Open Virtual Desktop - | - Ad ×                                                                                                    | +                            |                                                  |                          |                   |                          |                        |                        |                         |                         |                              |              |          |       |        |         | -       |         |   |
|------------------------|----------------------------------------------------------------------------------------------------|------------------------------|--------------------------------------------------|--------------------------|-------------------|--------------------------|------------------------|------------------------|-------------------------|-------------------------|------------------------------|--------------|----------|-------|--------|---------|---------|---------|---|
| D 192.168.56.101/      | /ovd/ad                                                                                                    | Imin/users.                  | php                                              |                          |                   |                          |                        |                        |                         | C                       | Q. Pesquisar                 |              |          | ☆     | Ê      | ÷       | â       |         |   |
|                        |                                                                                                    | mwilson                      | Marvin Wilson                                    | Delete                   | 1                 |                          |                        |                        |                         |                         |                              |              |          |       |        |         |         |         |   |
|                        |                                                                                                    | rbrady                       | Rosemary Brady                                   | Delete                   | i                 |                          |                        |                        |                         |                         |                              |              |          |       |        |         |         |         |   |
|                        |                                                                                                    | rdavis                       | Ricardo Davis                                    | Delete                   | 1                 |                          |                        |                        |                         |                         |                              |              |          |       |        |         |         |         |   |
|                        |                                                                                                    | rfukasawa                    | Ryuuji Fukasawa                                  | Delete                   | 1                 |                          |                        |                        |                         |                         |                              |              |          |       |        |         |         |         |   |
|                        |                                                                                                    | scates                       | Sandra Cates                                     | Delete                   | 1                 |                          |                        |                        |                         |                         |                              |              |          |       |        |         |         |         |   |
|                        |                                                                                                    | vkoch                        | Victor Koch                                      | Delete                   | 1                 |                          |                        |                        |                         |                         |                              |              |          |       |        |         |         |         |   |
|                        | Mark                                                                                                    | all / Unmar                  | k all                                            | Delete                   | 1                 |                          |                        |                        |                         |                         |                              |              |          |       |        |         |         |         |   |
|                        | n lintual Desitop - Ad X<br>192.168.56.101/oxd/ad<br>192.168.56.101/oxd/ad<br>192.168.56.1000.1000.1000.100000000000 | <u> </u>                     |                                                  | _                        |                   |                          |                        |                        |                         |                         |                              |              |          |       |        |         |         |         |   |
| /                      | 1                                                                                                    | .ogin r                      | m123456                                          |                          |                   |                          |                        |                        |                         |                         |                              |              |          |       |        |         |         |         |   |
| (                      | Displ                                                                                                    | lay name                     | Abc Def                                          |                          |                   |                          |                        |                        |                         |                         |                              |              |          |       |        |         |         |         |   |
|                        | Pas                                                                                                    | ssword                       | •••••                                            |                          |                   |                          |                        |                        |                         |                         |                              |              |          |       |        |         |         |         |   |
|                        | Add                                                                                                    | i                            |                                                  |                          |                   |                          |                        |                        |                         |                         |                              |              |          |       |        |         |         |         |   |
|                        | Pop                                                                                                    | ulato                        |                                                  |                          |                   |                          |                        |                        |                         |                         |                              |              |          |       |        |         |         |         |   |
|                        | Fob                                                                                                    | ulate                        |                                                  |                          |                   |                          |                        |                        |                         |                         |                              |              |          |       |        |         |         |         |   |
|                        | This fe                                                                                                    | eature is us<br>ction system | eful to create default<br>n because it is very e | accounts.<br>easy to del | It is r<br>ete th | mainly use<br>tem by mis | sed when<br>histake us | n you wa<br>Ising this | ant to tes<br>s "popula | t the sys<br>ite" featu | tem quickly. It is no<br>re. | trecommended | to use f | hose  | defaul | It acco | unts o  | na      |   |
|                        | Overv                                                                                                    | vrite existing               | x No 🗸                                           |                          |                   |                          |                        |                        |                         |                         |                              |              |          |       |        |         |         |         |   |
|                        | Pass                                                                                                    | word mana                    | gement Same as                                   | username                 | e ~               |                          |                        |                        |                         |                         |                              |              |          |       |        |         |         |         |   |
|                        |                                                                                                    |                              | Populate                                         |                          | _                 |                          |                        |                        |                         |                         |                              |              |          |       |        |         |         |         |   |
|                        |                                                                                                    |                              |                                                  |                          |                   |                          |                        |                        |                         |                         |                              |              |          |       |        |         |         |         |   |
|                        |                                                                                                    |                              |                                                  |                          |                   |                          |                        |                        |                         |                         |                              |              |          |       |        |         |         |         |   |
|                        |                                                                                                    |                              |                                                  |                          |                   |                          |                        |                        |                         |                         |                              | powered by   | < 🗸 🗸 UI | teo O | VD C0  | mmu     | itty Ed | uori V4 | 4 |

Figura 5. Adicionando um novo usuário.

| 🐥 Open Virtual Desktop - Ac          | d × +                                                                                                    |                         |   |              |              |           | -          |             | ×      |
|--------------------------------------|----------------------------------------------------------------------------------------------------|-------------------------|---|--------------|--------------|-----------|------------|-------------|--------|
| <b>(</b> 192.168.56.101/or           | vd/admin/usersgroup.php                                                                                     |                         | C | Q. Pesquisar |              | ☆ 自       | <b>+</b> i |             | ≡      |
| Ndex Servers                         | Applications Configuration Status                                                                           | Logout<br>(admin)       |   |              |              |           | <          | UI          | leo    |
| n                                    | he system is in production mode                                                                             |                         |   |              |              |           |            |             |        |
| Users<br>User Groups<br>Publications | User Groups           Name           Description           Status             default_users         Enabled | Type ↓<br>static Delete |   |              |              |           |            |             |        |
| Publication Wizard                   | Create a new group  Static Name padrao Description Usuários padrão Add                                      |                         |   |              |              |           |            |             |        |
|                                      |                                                                                                    |                         |   |              | powered by 🐥 | Ulteo OVD | Commu      | ity Edition | v4.0.3 |

Figura 6. Adicionando um novo grupo de usuários.

Conforme descrito anteriormente, a associação entre grupo de usuários e grupo de aplicações pode ser feita também nas telas *Publications* (Figura 8) e *Publications Wizard*.

| 🐥 Open Virtual Desktop              | - Ad × +                                                                       |   |   | - |   | × |
|-------------------------------------|--------------------------------------------------------------------------------|---|---|---|---|---|
| <ul> <li>④ 192.168.56.10</li> </ul> | 1/ovd/admin/usersgroup.php?action=manage&id=static_2 C Q. Pesquisar            | ☆ | Ó | ÷ | â | ≡ |
|                                     | The system is in production mode     User Group 'padrac' successfully modified |   |   |   |   | ^ |
| Users                               | User Group Management - padrao                                                 |   |   |   |   |   |
| User Groups                         | Description Status                                                             |   |   |   |   |   |
| Publications                        | Usuários padrão Enabled                                                        |   |   |   |   |   |
| Publication Wizard                  | Settings                                                                       |   |   |   |   |   |
|                                     | Define as default                                                              |   |   |   |   |   |
|                                     | Delete this group                                                              |   |   |   |   |   |
|                                     | Block                                                                          |   |   |   |   |   |
|                                     | padrao Update the name                                                         |   |   |   |   |   |
|                                     | Usuários padrão Update the description                                         |   |   |   |   |   |
|                                     | List of years in this group                                                    |   |   |   |   |   |
|                                     |                                                                                |   |   |   |   |   |
|                                     | cholland V Add to this arritin                                                 |   |   |   |   |   |
|                                     |                                                                                |   |   |   |   |   |
|                                     | List of publications for this group                                            |   |   |   |   |   |
|                                     | default_apps 💙 Add this publication                                            |   |   |   |   |   |
|                                     | Session Settings configuration                                                 |   |   |   |   |   |
|                                     | Policy for Administration Delegation                                           |   |   |   |   |   |
|                                     | canUseAdminPanel V Add this setting                                            |   |   |   |   |   |
|                                     | Remote Desktop Settings                                                        |   |   |   |   |   |
|                                     | Enable Remote Desktop                                                          |   |   |   |   |   |
|                                     | Remote Application Settings                                                    |   |   |   |   |   |
|                                     | Enable Remote Applications V Add this setting                                  |   |   |   |   |   |
|                                     | Session settings                                                               |   |   |   |   |   |
|                                     |                                                                                |   |   |   |   | ~ |

Figura 7. Gerenciando grupo de usuários.

| 🐥 Ulteo Open Virtual Deskto                                                                                 | p 🛛 🐥 Open Virtual Desktop - Ad 🗙 🔅 Opções                                                    | × G *ovd ulteo " + clear log × Nova aba | ×      | +    |        |     | -        | ٥       | ×      |
|----------------------------------------------------------------------------------------------------|-----------------------------------------------------------------------------------------------|-----------------------------------------|--------|------|--------|-----|----------|---------|--------|
| • 0   192.168.56.101/0                                                                                      | vd/admin/publications.php                                                                     | C Q "ovd ulteo " + clear log            | ÷      | ☆    | Ê      | ÷   | Â        | ◙       | ≡      |
| Index Servers Users                                                                                         | Applications Configuration Status                                                             |                                         |        |      |        | <   | Ç        | Ult     | eo     |
|                                                                                                    | The system is in production mode     Publication successfully deleted                         |                                         |        |      |        |     |          |         |        |
| Applications<br>Web Applications<br>Application Groups<br>Mime-Types<br>Static Applications<br>Publications | Publications User Group : Application Group : padrac v padrac v Add Server Group publications |                                         |        |      |        |     |          |         |        |
| Publication Wizard                                                                                          | User Group<br>No publication                                                                  |                                         |        |      |        |     |          |         |        |
|                                                                                                    |                                                                                               | powere                                  | t by 🗸 | , UH | eo OVE | Com | munity I | Edition | v4.0.3 |

Figura 8. Associando um grupo de usuários a um grupo de aplicações.

### Gerenciamento de Aplicações

O menu de Gerenciamento de Aplicações serve para escolher quais aplicações serão disponibilizadas pelo Servidor de Aplicações, bem como, para quais usuários, facilitando bastante o trabalho de gestão de uso simultâneo de softwares proprietários. Na tela de aplicações (Figura 9) aparecem todas as aplicações disponíveis para uso e caso seja necessário retirá-las da lista, basta clicar no nome da aplicação que se deseja retirar, para ter acesso ao seu gerenciamento, onde é possível removê-la da lista de aplicações do Servidor de Aplicações (Figura 10)

| 🔷 Open Virtual Desktop - A       | Ad 🗙 💠 Ulteo Open Virtual Deskt   | op × +                                                                        |              |     | -        | ٥    | × |
|----------------------------------|-----------------------------------|-------------------------------------------------------------------------------|--------------|-----|----------|------|---|
| • 192.168.56.101/                | ovd/admin/applications.php        | c                                                                             | Q. Pesquisar | ☆ 自 | ∔ ń      | ◙    | ≡ |
| ke Servers Use                   | Applications Configuration Status | Logout<br>(rédmin)                                                            |              |     | <b>Ç</b> | Jite | • |
|                                  | The system is in production mode  |                                                                               |              |     |          |      |   |
| Applications                     | Applications                      |                                                                               |              |     |          |      |   |
| Web Applications                 | Name 1                            | Description 1                                                                 | Type 1       |     |          |      |   |
| Application Groups<br>Mime-Types | Accessibility                     | Improve keyboard and mouse accessibility                                      | Linux        |     |          |      |   |
| Static Applications              | Appearance                        | Customize the look of your desktop                                            | A linux      |     |          |      |   |
| Publications Publication Wizard  | Byobu Terminal                    | Advanced Command Line and Text Window Manager                                 |              |     |          |      |   |
|                                  | O Chromium Web Browser            | Access the Internet                                                           |              |     |          |      |   |
|                                  | Create Launcher on the panel      | Add a new launcher to the panel based on the information of this desidop file |              |     |          |      |   |
|                                  | 💩 Desktop                         | Set desktop background and menu and icon behavlor                             |              |     |          |      |   |
|                                  | 👌 Display                         | Configure screen settings and layout                                          |              |     |          |      |   |
|                                  | 👌 File Manager                    | Configure the Thunar file manager                                             |              |     |          |      |   |
|                                  | 💩 File Manager                    | Browse the file system                                                        |              |     |          |      |   |
|                                  | GNU Emacs 24                      | View and edit files                                                           |              |     |          |      |   |
|                                  | MageMagick (display)              | Display and edit image files                                                  | Linux        |     |          |      |   |
|                                  | A Input Method                    | Set Keyboard Input Method                                                     | Δ            |     |          |      | ~ |

Figura 9. Tela de Gerenciamento de aplicações.

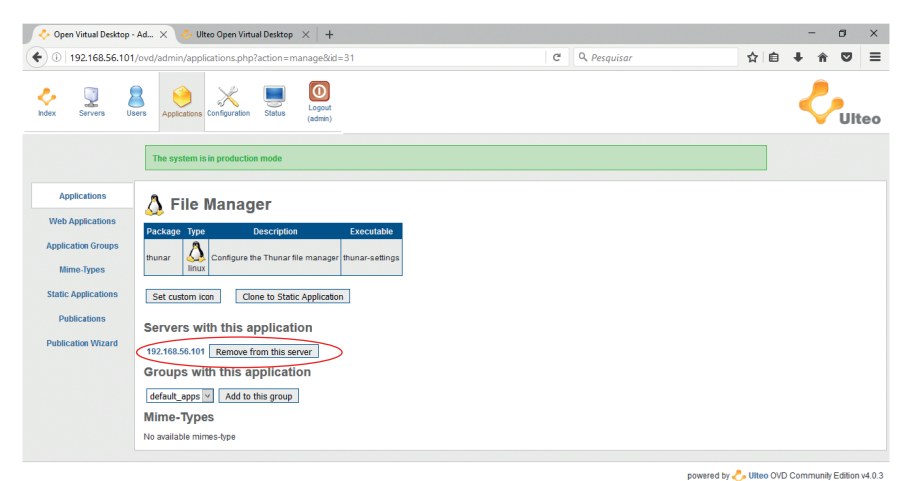

Figura 10. Tela de Gerenciamento do Pacote/Aplicação.

No menu de Aplicações está a tela de Manutenção dos Grupos de Aplicações, para adicionar um novo grupo de aplicações basta preencher o nome e a descrição e clicar em *Add* (Figura 11).

A inclusão das aplicações nos grupos de aplicações é feita na tela de Gerenciamento do Grupo de Aplicações (Figura 12), que é acessada após clicar-se no nome da aplicação.

#### Configurando o Servidor

Existem diversos itens que podem ser configurados nos servidores do OVD Ulteo (banco de dados, sistema, autenticação, sessões, eventos, etc.) (Figura 13), como exemplo na Figura 14 na tela de configuração de sessões é possível limitar os horários e dias de acesso ao servidor e consequentemente às aplicações.

| Open Virtual Deskto                                                                                                    | op - Ad 🗙 🔶 Ulteo Open Virtual Desktop 🛛 🖌 🕂             |   |              |     | - | ٥   | ×  |
|----------------------------------------------------------------------------------------------------|----------------------------------------------------------|---|--------------|-----|---|-----|----|
| € 0 192.168.56.1                                                                                                    | 01/ovd/admin/appsgroup.php                               | C | Q. Pesquisar | ☆自↓ | Â | ◙   | ≡  |
| Ndex Servers                                                                                                    | Users Appleations Configuration Status Legout<br>(admin) |   |              |     | ¢ | Ult | eo |
|                                                                                                    | The system is in production mode                         |   |              |     |   |     |    |
| Applications<br>Web Applications<br>Application Groups<br>Mirre-Types<br>Static Applications<br>Publications<br>Publication Wizard | Application groups                                       |   |              |     |   |     |    |

powered by 🐥 Ulteo OVD Community Edition v4.0.3

Figura 11. Tela de Manutenção dos Grupos de Aplicação.

| Open Virtual Desktop -                                                                             | - Ad 🗙 🐟 Ulteo Open Virtual Desktop 🛛 🕂 🕂                                                                                                    |   |              |   |   |   | - | Ø   | ×  |
|----------------------------------------------------------------------------------------------------|----------------------------------------------------------------------------------------------------|---|--------------|---|---|---|---|-----|----|
| • 192.168.56.101                                                                                   | l/ovd/admin/appsgroup.php?action=manage&id=2                                                                                                    | C | Q, Pesquisar | ☆ | Ô | ÷ | â | ◙   | ≡  |
| Index Servers Us                                                                                   | Applications Configuration Status                                                                                                    |   |              |   |   | < | Ç | Ult | eo |
|                                                                                                    | The system is in production mode     Publication successfully added                                                                                                    |   |              |   |   |   |   |     |    |
| Applications<br>Web Application Groups<br>Mime-Types<br>Static Applications<br>Publication Witzard | Application Group management - padrao         Totariguna       Status         Grano de Aclacaçães Padrão       Edete this group         Block       Block         padroo       Update the name         Grano de Aplicações Padrão       Update the name         Grano de Aplicações Padrão       Update the description         List of applications in this group       Update from this group         O besktop       Delete from this group         Desktop       Delete from this group         Accessibility (luna)       Add this probleman         List of publications for this group       List of publications for this group         Accessibility (luna)       Add this publication |   |              |   |   |   |   |     |    |
|                                                                                                    |                                                                                                    |   |              |   |   |   |   |     |    |

powered by 🐥 Ulteo OVD Community Edition v4.0.3

Figura 12. Tela de Gerenciamento dos Grupos de Aplicações.

| 🔷 Open Viitual Desktop - Ad 🗙 💠 Ulteo Open Viitual Desktop 🛛 🕂 + |                                                | - Ø ×                                 |
|------------------------------------------------------------------|------------------------------------------------|---------------------------------------|
| 🗲 🛈   192.168.56.101/ovd/admin/configuration-sumup.php           | C Q Pesquisar                                  | ☆ 🖻 🖡 🎓 🛡 🗏                           |
| Ket Servers User Applications Configuration                      |                                                | -Ulteo                                |
| The system is in production mode                                 |                                                |                                       |
| Summary                                                          |                                                |                                       |
| Database Settings Last saved                                     | Database                                       | Logs                                  |
| System Settings 04/25/2016 14:23:21                              | Host localhost                                 | • info                                |
| Server Settings                                                  | User foot     Database: ovd     Prefix: uiteo_ | warning     error     critical        |
| Domain Integration<br>Settings                                   |                                                |                                       |
| Authentication Slave Server                                      | Profile - Internal                             |                                       |
| Authorized FQDN:                                                 | Use a dynamic internal User Group              |                                       |
| Session Settings • *<br>• FQDN check: enabled                    |                                                |                                       |
| Event Settings                                                   |                                                |                                       |
| Web Interface Settings                                           |                                                |                                       |
| Change Administrator<br>Password                                 |                                                |                                       |
|                                                                  | nowered by                                     | - Illteo OVD Community Edition v4.0.3 |

Figura 13. Menu de configuração do servidor.

| 🐥 Open Viitual Desktop -                                            | Ad 🗙 💠 Ulteo Open Virtual Desl                                                                 | top $\times$ +                                                                                                    |     |              |      |   | -   | ٥    | ×  |
|---------------------------------------------------------------------|------------------------------------------------------------------------------------------------|----------------------------------------------------------------------------------------------------|-----|--------------|------|---|-----|------|----|
| <ul> <li>Image: 192.168.56.101/</li> </ul>                          | /ovd/admin/configuration-partial.p                                                             | hp?mode=session_settings                                                                                                    | C   | Q, Pesquisar | ☆    | Ê | + 1 |      | =  |
| Contex Servers Use                                                  | ers Applications Configuration Stat                                                            | Lopoul<br>(sdmin)                                                                                                    |     |              |      |   | <   | Ulte | 30 |
|                                                                     | The system is in production mode                                                               |                                                                                                    |     |              |      |   |     |      |    |
| Summary                                                             |                                                                                                | Session sett                                                                                                    | ngs |              |      |   |     |      |    |
| Database Settings                                                   | Default mode for session +                                                                     | Applications 🖌                                                                                                    |     |              |      |   |     |      |    |
|                                                                     | Default language for session +                                                                 | English                                                                                                    |     |              |      |   |     |      |    |
| System Settings                                                     | Default timeout for session +                                                                  | None                                                                                                    |     |              | <br> |   |     |      |    |
| Server Settings Domain Integration Settings Authentication Settings | Time restriction +                                                                             | 0         2         4         6         9         12         4         16         10         10         10         10         10         10         10         10         10         10         10         10         10         10         10         10         10         10         10         10         10         10         10         10         10         10         10         10         10         10         10         10         10         10         10         10         10         10         10         10         10         10         10         10         10         10         10         10         10         10         10         10         10         10         10         10         10         10         10         10         10         10         10         10         10         10         10         10         10         10         10         10         10         10         10         10         10         10         10         10         10         10         10         10         10         10         10         10         10         10         10         10         10         10 |     |              |      |   |     |      |    |
| Event Settings                                                      | User can launch a session even if<br>some of his published applications<br>are not available + | nov                                                                                                    | -   |              | <br> |   |     |      |    |
| Web Interface Settings                                              | User can use a console in the                                                                  |                                                                                                    |     |              |      |   |     |      |    |
| Change Administrator<br>Password                                    | Use known drives +                                                                             | no V                                                                                                    |     |              | <br> |   |     |      |    |
|                                                                     | Bypass server restrictions +                                                                   | ves ~                                                                                                    |     |              |      |   |     |      |    |
|                                                                     | Multimedia +                                                                                   | yes V                                                                                                    |     |              | <br> |   |     |      |    |
|                                                                     | Redirect client drives +                                                                       | full 🖂                                                                                                    |     |              |      |   |     |      |    |
|                                                                     | Redirect client printers +                                                                     | yes V                                                                                                    |     |              |      |   |     |      |    |
|                                                                     | RDP bpp +                                                                                      | 16 ~                                                                                                    |     |              |      |   |     |      |    |
|                                                                     | Enhance user experience +                                                                      | yes ~                                                                                                    |     |              |      |   |     |      |    |
|                                                                     | use local ime integration +                                                                    | no 🖂                                                                                                    |     |              |      |   |     |      |    |
|                                                                     | Sessions are persistent +                                                                      | yes 🖂                                                                                                    |     |              |      |   |     |      |    |
|                                                                     | Follow me +                                                                                    | yes 🗸                                                                                                    |     |              |      |   |     |      |    |
|                                                                     | Enable user profiles +                                                                         | yes v                                                                                                    |     |              |      | 1 |     |      |    |
|                                                                     | Quota assigned to the profile +                                                                | 0                                                                                                    |     |              |      |   |     |      |    |

Figura 14. Tela de configuração de sessões.

#### Visualizando o estado do Servidor

O último menu de administração do OVD Ulteo é o que permite a visualização do estado e emissão de relatórios dos servidores do OVD Ulteo (Figura 15). Dentre as informações que podem ser consultadas estão as sessões

| 🔷 Open Virtual Desktop -      | Ad 🗙 🐥 Ulteo C        | pen Virtual Desktop      | ×   +             |          |      |            |   |   |              |   |        | - 22 | -     | ٥       | ×  |
|-------------------------------|-----------------------|--------------------------|-------------------|----------|------|------------|---|---|--------------|---|--------|------|-------|---------|----|
| • 192.168.56.101              | /ovd/admin/sessions   | php                      |                   |          |      |            |   | C | Q, Pesquisar | ☆ | Ê      | ŧ    | ń     | ◙       | ≡  |
| ke Index Servers Us           | ers Applications Conf | guration Status          | Logout<br>(admin) |          |      |            |   |   |              |   |        | <    | Ç     | Ult     | eo |
|                               | The system is in p    | roduction mode           |                   |          |      |            |   |   |              |   |        |      |       |         |    |
| Sessions                      | Sessions              | (total: 1)               |                   |          |      |            |   |   |              |   |        |      |       |         |    |
| Logs                          | Session 1             | Servers 1                | User (            | Status 1 | . 4  | Actions 1  |   |   |              | 1 | Status | Nun  | nbero | rsessio | ns |
| Reporting                     |                       | • aps                    |                   |          |      |            |   |   |              | [ | Logge  | 1    |       |         | 1  |
| Session Reporting             | 1478779528EuEHf       | • 18<br>• 102 169 56 101 | Abc Def           | Logged   | Kill | Disconnect | 1 |   |              |   |        |      |       |         |    |
| Administration Actions<br>Log |                       | * 192.100.30.101         |                   |          |      |            |   |   |              |   |        |      |       |         |    |
| News                          |                       |                          |                   |          |      |            |   |   |              |   |        |      |       |         |    |
| Summary                       |                       |                          |                   |          |      |            |   |   |              |   |        |      |       |         |    |

Figura 15. Tela de estado de um servidor OVD Ulteo mostrando as sessões ativas.

| ERRO: A URL requisitada ni | ão p 🗙 🐥 Open Virtual Desktop - Ad 🗙 🙀 Opções                                                                                                    | × G "ovd ulteo" + clear log -                                                                         | 🗙 Nova aba                  | $\times  $ + |   | -           | ٥    | × |
|----------------------------|----------------------------------------------------------------------------------------------------|----------------------------------------------------------------------------------------------------|-----------------------------|--------------|---|-------------|------|---|
| • 192.168.56.101           | /ovd/admin/logs.php                                                                                                    | C                                                                                                    | Q, "ovd ulteo " + clear log | → ☆          | Ô | <b>∔</b> ∩î |      | ≡ |
| Index Servers              | ers Applications Configuration                                                                                                    |                                                                                                    |                             |              |   | ¢           | Ulte | 0 |
|                            | The system is in production mode                                                                                                    |                                                                                                    |                             |              |   |             |      |   |
| Sessions                   | Logs                                                                                                    |                                                                                                    |                             |              |   |             |      |   |
| Reporting                  | Session Manager                                                                                                    |                                                                                                    |                             |              |   |             |      |   |
| Session Reporting          | main.log 🔍 🗞                                                                                                    |                                                                                                    |                             |              |   |             |      |   |
| Administration Actions     | Nov 10 13:39:41 - 192.168.56.101 - ERROR - Abstact_Server:load<br>Nov 10 13:39:41 - 192.168.56.101 - ERROR - Abstact_Server:load<br>Nov 10 13:40:12 - 192.168.56.101 - ERROR - Abstact_Server:load               | (OVD-Demo) failed: NumRows == 0<br>(OVD-Demo) failed: NumRows == 0<br>(OVD-Demo) failed: NumRows == 0 |                             |              |   |             |      |   |
| News                       | Nov 10 13:40:12 - 192.168.56.101 - ERROR - Abstract_Server::load                                                                                                    | (OVD-Demo) failed: NumRows == 0                                                                       |                             |              |   |             |      |   |
| Summary                    | api.log 🔍 🗞                                                                                                    |                                                                                                    |                             |              |   |             |      |   |
|                            | Nov 9 17:37:12 - 127:0.0.1 - ERROR - Import of servers group " fail<br>Nov 9 17:38:52 - 127:0.0.1 - ERROR - Import of servers group " fail<br>Nov 9 17:40:58 - 127:0.0.1 - ERROR - This publication already exis | ed<br>ed<br>ts                                                                                        |                             |              |   |             |      |   |
|                            | Slave Servers                                                                                                    |                                                                                                    |                             |              |   |             |      |   |
|                            | 👌 localhost                                                                                                    |                                                                                                    |                             |              |   |             |      |   |
|                            | Log 🔍 🗞                                                                                                    |                                                                                                    |                             |              |   |             |      |   |
|                            | A 192.168.56.101                                                                                                    |                                                                                                    |                             |              |   |             |      |   |
|                            | Log 🔍 🗞                                                                                                    |                                                                                                    |                             |              |   |             |      |   |
|                            |                                                                                                    |                                                                                                    |                             |              |   |             |      |   |

Figura 16. Consulta dos logs de eventos de um servidor OVD Ulteo.

ativas (Figura 15), os logs de eventos do servidor (Figura 16), relatório de uso de um servidor OVD Ulteo, referente às sessões dos usuários, CPU, memória, etc (Figura 17), relatório das sessões dos usuários (Figura 18), relatório das últimas ações do usuário administrador (Figura 19), entre outras.

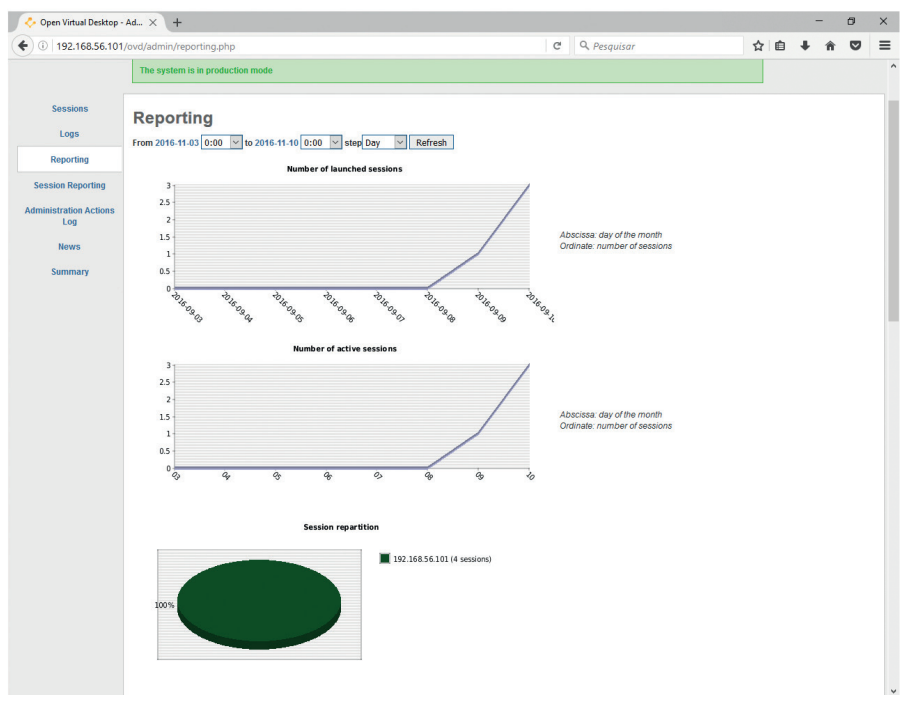

Figura 17. Relatório de uso de um servidor OVD Ulteo, referente às sessões dos usuários, CPU, memória, etc.

| 👶 Open Virtual Desktop - | Ad × +                                                                                 |        |              |    |   | - | ð   | ×  |
|--------------------------|----------------------------------------------------------------------------------------|--------|--------------|----|---|---|-----|----|
| • 192.168.56.101         | ovd/admin/session-reporting.php                                                        | C      | Q. Pesquisar | ☆自 | + | ŵ | ◙   | ≡  |
| Index Servers Use        | Applications Configuration                                                             |        |              |    | < | Ç | Ult | eo |
|                          | The system is in production mode                                                       |        |              |    |   |   |     |    |
| Sessions                 | Session Reporting                                                                      |        |              |    |   |   |     |    |
| Logs                     | Search for archived sessions :                                                         |        |              |    |   |   |     |    |
| Reporting                | By user                                                                                |        |              |    |   |   |     |    |
| Session Reporting        | By time                                                                                |        |              |    |   |   |     |    |
| Administration Actions   | Search 6 results.                                                                      |        |              |    |   |   |     |    |
| Log                      | Session id ↓ User ↓ Date ↓                                                             |        |              |    |   |   |     |    |
| News                     | 147880055510oo2 m123456 2016-11-10 18:55:55 Get more information                       | Delete |              |    |   |   |     |    |
| Summary                  | 147878214337QC0 m123456 2016-11-10 13:49:03 Get more information                       | Delete |              |    |   |   |     |    |
|                          | 1478779528EuEHF m123456 2016-11-10 13:05:28 Get more information                       | Delete |              |    |   |   |     |    |
|                          | 1478717507hlm4v m123456 2016-11-09 19:51:47 Get more information                       | Delete |              |    |   |   |     |    |
|                          | 1461587517IVdfR dpaul 2016-04-25 14:31:57 Get more information                         | Delete |              |    |   |   |     |    |
|                          | 1461587323z7RFr         dpaul         2016-04-25 14:28:43         Get more information | Delete |              |    |   |   |     |    |
|                          | Mark all / Unmark all                                                                  | Delete |              |    |   |   |     |    |
|                          |                                                                                        |        |              |    |   |   |     |    |
|                          |                                                                                        |        |              | -  |   |   |     |    |

powered by 🐥 Ulteo OVD Community Edition v4.0.3

Figura 18. Relatório das Sessões dos Usuários.

| Open Virtual Desktop   | Ad × +                            |                                         |                                  |                                          |   |   | - | ð   | ×  |
|------------------------|-----------------------------------|-----------------------------------------|----------------------------------|------------------------------------------|---|---|---|-----|----|
| 0   192.168.56.101/    | /ovd/admin/action-reporting.php   |                                         | C                                | Q. Pesquisar                             | Ê | ÷ | ŵ | ◙   | ≡  |
| C- Q Use               | Applications Configuration        | Logout<br>(admin)                       |                                  |                                          |   | < | Ç | Ult | eo |
|                        | The system is in production mode  |                                         |                                  |                                          |   |   |   |     |    |
| Sessions<br>Logs       | Administration Ac                 | tions Log                               |                                  |                                          |   |   |   |     |    |
| Reporting              | 2016-11-10 18:55:25 admin 192.168 | 56.1 applications_group_add_application | application_id: 33; group: padra | 90                                       |   |   |   |     |    |
|                        | 2016-11-09 17:46:51 admin 192.168 | 56.1 server_switch_maintenance          | id: w8nth; name: 192.168.56.10   | 1; value: => 1                           |   |   |   |     |    |
| Session Reporting      | 2016-11-09 17:46:16 admin 192.168 | 56.1 server_set_fqdn                    | id: w8nth; name: 192.168.56.10   | 1; value: 192.168.0.96 => 192.168.56.101 |   |   |   |     |    |
| Administration Actions | 2016-11-09 17:38:30 admin 192.168 | 56.1 publication_add                    | users_group: padrao; applicatio  | ons_group: default_apps                  |   |   |   |     |    |
| Log                    | 2016-11-09 17:35:43 admin 192.168 | 56.1 users_group_add_user               | group: padrao; login: m123456    |                                          |   |   |   |     |    |
| LOG                    |                                   | 56.1 users group add                    | name: padrao                     |                                          |   |   |   |     |    |
| Log                    | 2016-11-09 17:34:30 admin 192.168 |                                         |                                  |                                          |   |   |   |     |    |
| News                   | 2016-11-09 17:32:29 admin 192.168 | 56.1 user_add                           | login: m123456; displayname: /   | Abc Def                                  |   |   |   |     |    |

powered by 🐥 Ulteo OVD Community Edition v4.0.3

Figura 19. Relatório das últimas ações do usuário administrador.

#### Acesso à área de usuários

O acesso à área de usuários é feito a partir de um navegador de internet pelo endereço "http://nome\_do\_computador/ovd/" (Figura 20), conforme descrito anteriormente. Após a autenticação, a área de usuário estará disponível com as aplicações do grupo de aplicações associadas ao grupo de usuários ao qual o usuário pertence (Figura 21)

| / 0 152.100.50.101/000/ |                     | C C resquisur |         | A      | Ť | <br>Ŭ |
|-------------------------|---------------------|---------------|---------|--------|---|-------|
|                         | Login               |               | m123456 |        |   |       |
|                         | Password            |               | •••••   |        |   |       |
|                         | ▼ Advanced settings |               |         | Connec | t |       |

Figura 20. Tela de login para acesso dos usuários a sua área de trabalho.

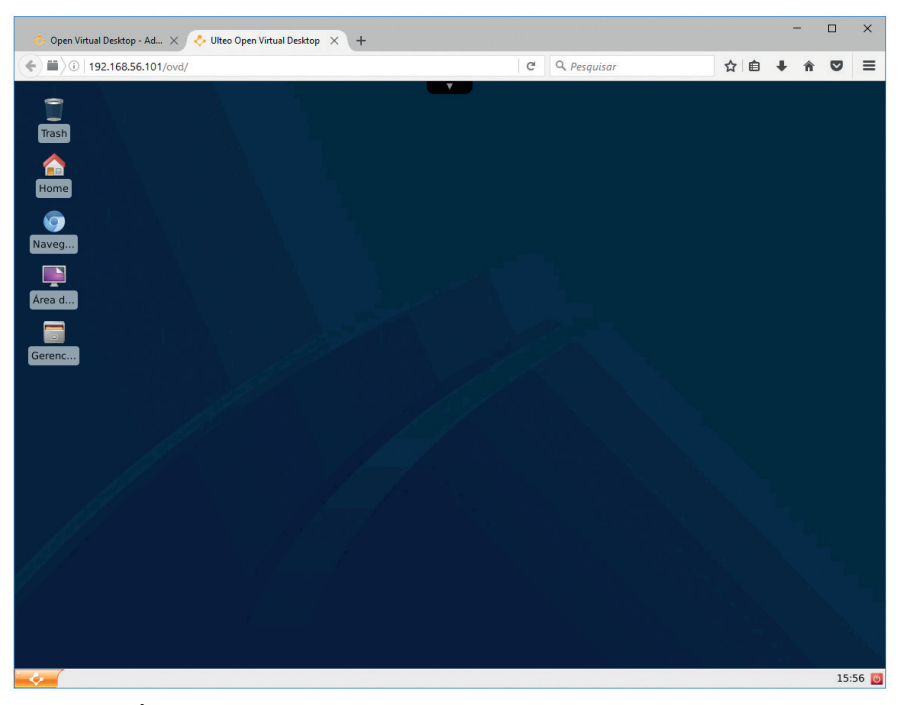

Figura 21. Área de trabalho do usuário com as aplicações selecionadas para o grupo ao qual o usuário pertence.

### Conclusão

A Computação em Nuvem estará cada vez mais presente nas empresas e na vida das pessoas, e softwares como o OVD Ulteo facilitam o trabalho do administrador de redes quanto ao controle de licenças e aumentam a segurança contra a perda de dados, uma vez que as áreas de trabalho dos usuários estão centralizadas em um servidor e, portanto, podem ter uma rotina de backup executada regularmente. Aumentam a segurança também nos casos de acesso remoto aos recursos computacionais da organização, porque pode eliminar a necessidade de manter as portas dos protocolos SSH e RDP abertas no firewall de borda, ambas reconhecidamente como alvo de ataques de força bruta entre outros, uma vez que os protocolos necessários para o funcionamento do OVD Ulteo são o HTTP ou HTTPS.

Outro benefício do serviço de laaS para desktops é a possibilidade de redução de serviços de instalação, configuração e atualização de softwares em cada desktop da empresa, uma vez que o acesso às aplicações é remoto e, portanto, não estão mais instaladas localmente.

Este trabalho teve como objetivo descrever as funcionalidades do software OVD Ulteo, que é um exemplo de laaS para desktops e seu uso pode vir a trazer uma série de benefícios para as empresas.

### Literatura recomendada

BARCELAR, R. R. **Fundamentos de sistemas distribuídos**. Disponível em: <http://www.ricardobarcelar.com.br/aulas/sd/2-fundamentos\_sd.pdf>. Acesso em: 2 nov. 2016.

GRAEFF, S. Estudo de Caso para a implementação de desktop's virtuais com OVD (Open Virtual Desktop) no 5° Batalhão de Engenharia de Combate Blindado. Curitiba: PUCPR, 2009. Curso de Pós-Graduação em Redes e Segurança de Sistemas Pontifícia Universidade Católica do Paraná, Curitiba. Disponível em: <a href="http://www.ppgia.pucpr.br/~jamhour/RSS/TCCRSS08A/Samuel%20Graeff%20-Artigo.pdf">http://www.ppgia.pucpr. br/~jamhour/RSS/TCCRSS08A/Samuel%20Graeff%20-Artigo.pdf</a>>. Acesso em: 2 nov. 2016.

TAURION, C. **Cloud computing–computação em nuvem**: transformando o mundo da tecnologia da informação. Rio de Janeiro: Brasport, 2009. 2011 p.

ULTEO. **Ulteo open virtual desktop**, Disponível em: <http:// http://www.ulteo.com/>. Acesso em: 27 out. 2016.

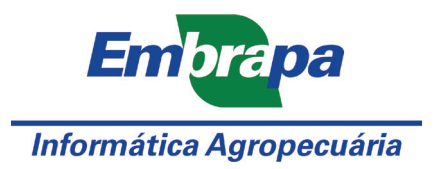

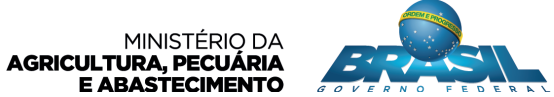

CGPE 13451